※サンプル画面はシャープ製スマートフォン(AQUOS Sense3 SH-M12)のものです。

<u>端末やOSのバージョンなどにより、画面が異なります。</u>

●Wi-Fi設定について

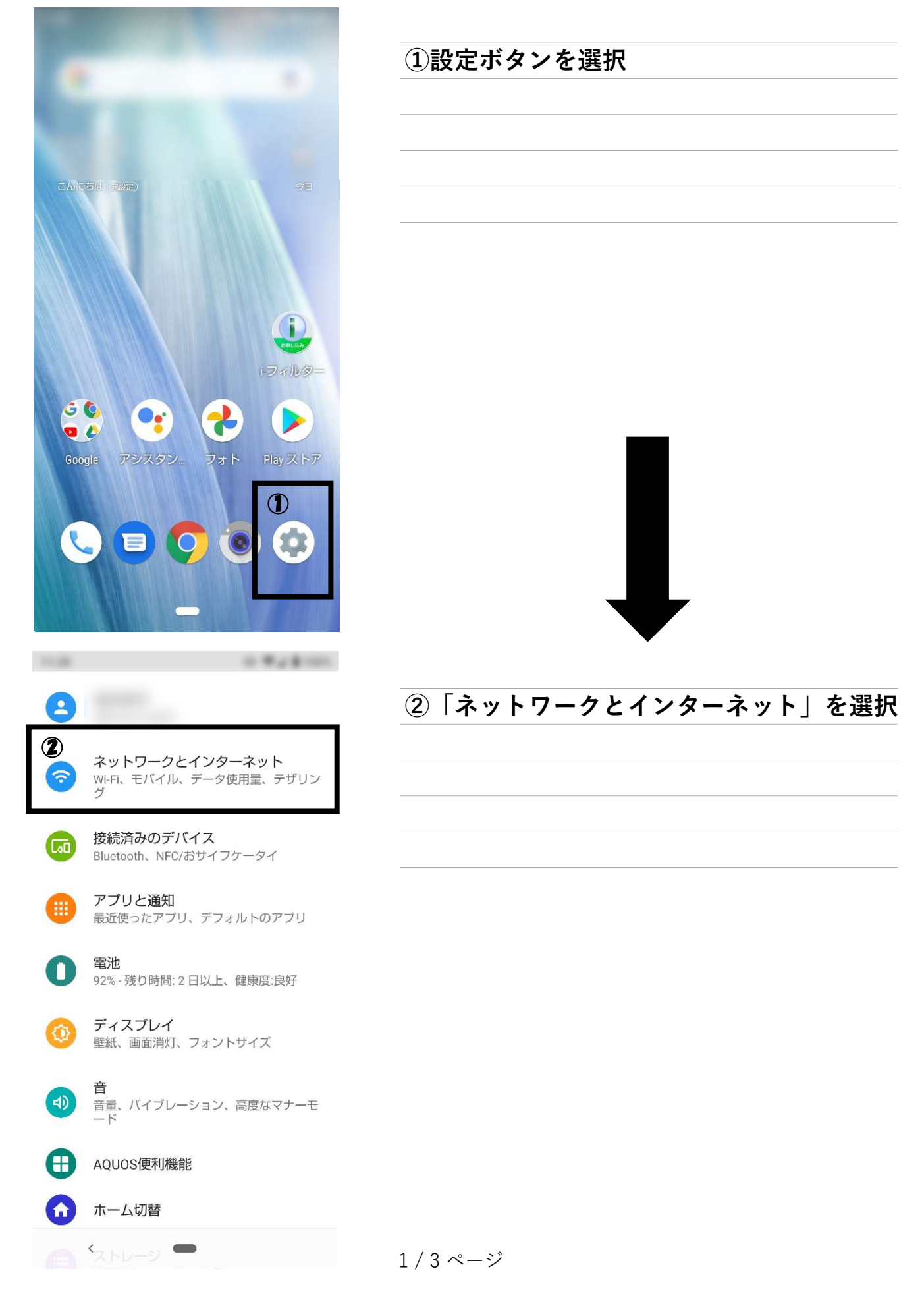

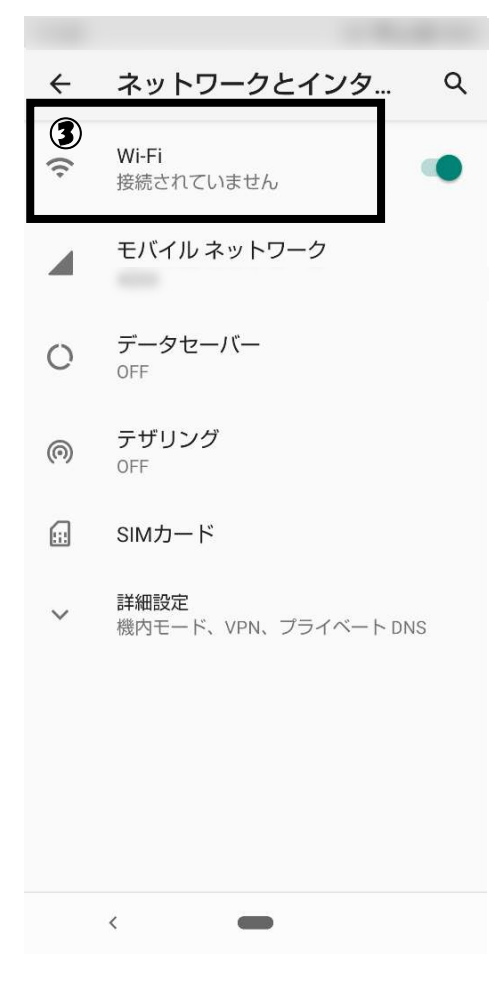

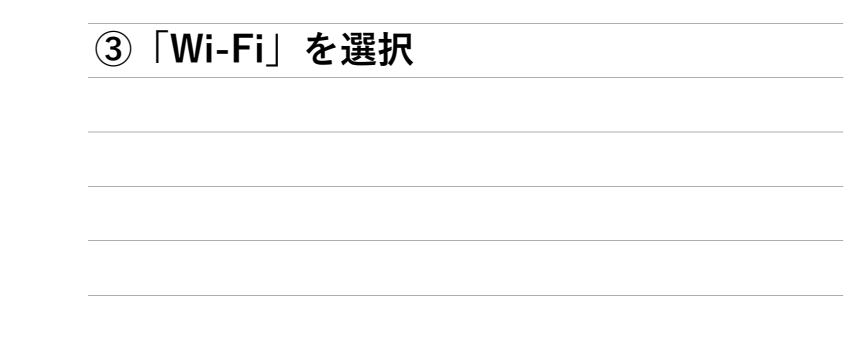

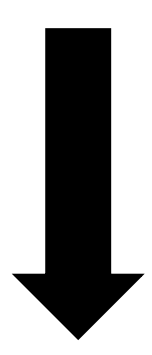

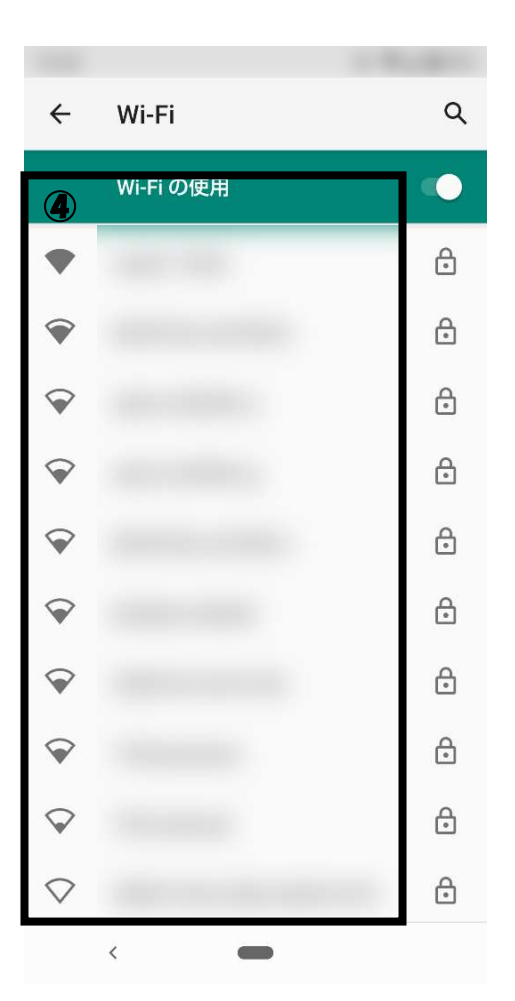

## ④一覧から接続したいWi-Fiネットワーク を選択

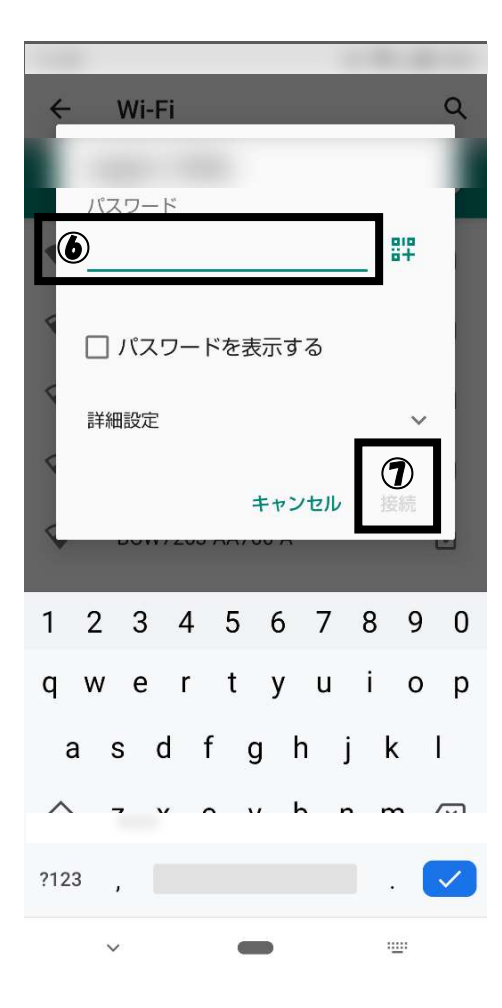

| ⑥Wi-Fi接続用のパスワードをノ | ヘカ |
|-------------------|----|
|-------------------|----|

※初期パスワードはルータの側面や底面、 本体付属のシール等に記載されております。 パスワードが不明な際は、ルータのメーカー などへお問い合わせください。

⑦「接続」を選択

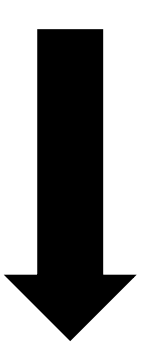

| ⑧設定した          | ミネットワーク名の下に、             |
|----------------|--------------------------|
| 「 <u>接続済</u> み | <u>み</u> 」と表示されていれば完了です。 |
|                |                          |
| ※ パスワ          | 7ードを確認して〜」などの            |
| メッセーシ          | ジが表示されている場合は、            |
| パスワート          | ドを確認の上、④~の手順を            |
| 今一度お詞          | <b>式しください。</b>           |
|                |                          |
|                |                          |
|                |                          |
|                |                          |
|                |                          |
|                |                          |

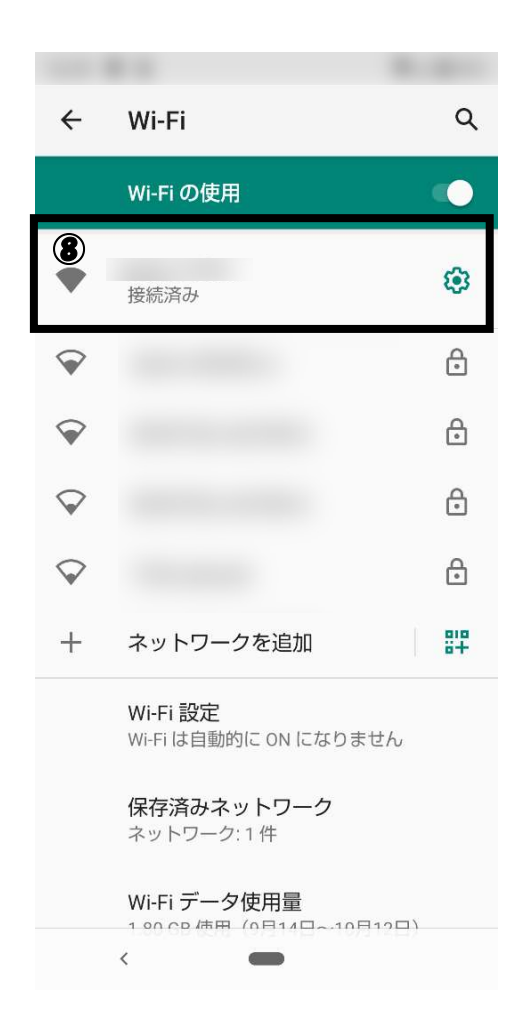